آموزش انتقال تصویر بر روی تلفن همراه DVR های مسکرون و داهوا

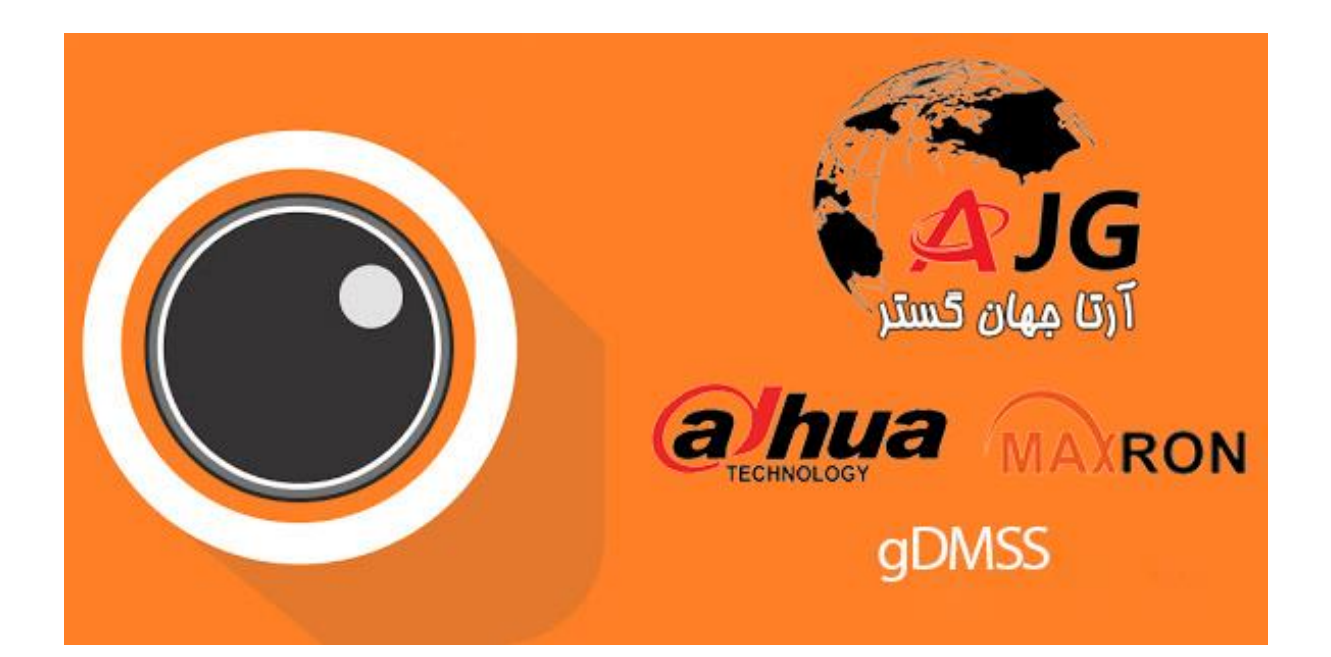

تنظیمات ارتباط از طریق P2P در DVR:

در منوی سیستم بخش NETWORK را انتخاب میکنم

|                |                                | MAIN MENU                          |                     |                                                                                                    |
|----------------|--------------------------------|------------------------------------|---------------------|----------------------------------------------------------------------------------------------------|
| OPERATION      | BACKUP<br>recorded video files | SHUT DOWN<br>by type, channel, tim | ne. R-Regular, A-Al | معالم المحالم المحالم المحالم المحالم المحالم المحالم المحالم المحالم المحالم المحالم المحالم المحالم المحالم ا<br>مراجع معال المحالم المحالم المحالم المحالم المحالم المحالم المحالم المحالم المحالم المحالم المحالم المحالم المحا<br>محالم المحالم المحالم المحالم المحالم المحالم المحالم المحالم المحالم المحالم المحالم المحالم المحالم المحالم ا |
| INFO<br>SYSTEM | EVENT                          | NETWORK                            | LOG                 |                                                                                                    |
| SETTING        | NETWORK                        | EVENT                              | STORAGE             | SYSTEM                                                                                                    |

در منوی NETWORK بخش P2P راانتخاب میکنم

|                                                                                                    |                                                                                                    | SETTING                                                                                                    |      |                   |
|----------------------------------------------------------------------------------------------------|----------------------------------------------------------------------------------------------------|----------------------------------------------------------------------------------------------------|------|-------------------|
| CAMERA                                                                                                    | TWORK                                                                                                    | T EVENT                                                                                                    |      | SYSTEM            |
| TCP/IP<br>CONNECTION<br>WIFI<br>3G<br>PPPoE<br>DDNS<br>UPnP<br>IP FILTER<br>EMAIL<br>FTP<br>MULTICAST<br>ALARM CENTER<br>AUTO REGISTER<br>P2P SETTING<br>EASY SPACE<br>SWITCH | MTU<br>P Version<br>MAC Address<br>IP Address<br>Subnet Mask<br>Default Gateway<br>Preferred DNS<br>Alternate DNS | 1500   LAN Download   IPv4   +   4c:11:bt:21:81:2c   (172   16 16   (255 255   (172 16   (172 16   (172 16   (172 16   (172 16   (172 16   (172 16   (172 16   (172 16   (172 16   (172 16   (172 16   (172 16   (172 16   (172 16   (172 16   (172 16   (172 16   (172 16   (172 16   (172 16   (172 16   (172 16   (172 16   (172 16   (172 16   (172 16   (172 16   (172 16 |      | م<br>آرتا جهان گد |
|                                                                                                    | Default                                                                                                    |                                                                                                    | Save | Cancel Apply      |

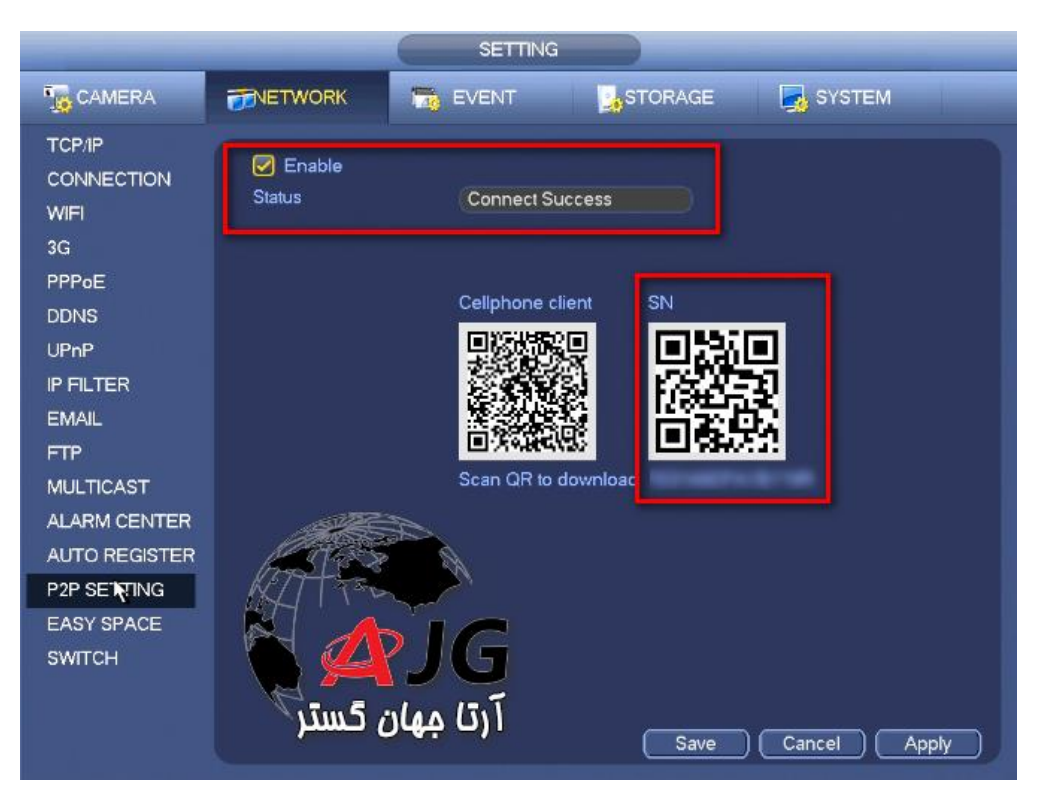

از منوی باز شده تیک Enable جهت فعال شدن انتقال تصویر با استفاده از P2P چک می کنیم

در صورت برقراری ارتباط با سرورهای P2P در قسمت Status کلمه Online و یا Connect Sccess نوشته می شود

در تلفن همراه بسته به نوع سیستم عامل نرم افزار DMSSرا دانلود و نصب میکنم

دانلود اندرويد

دانلود IOS

برنامه DMSS را اجرا میکنم

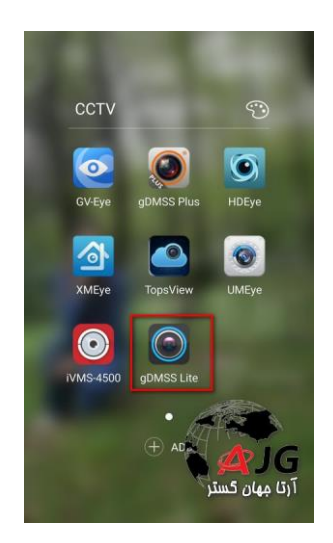

مراحل زیر را طی کنید

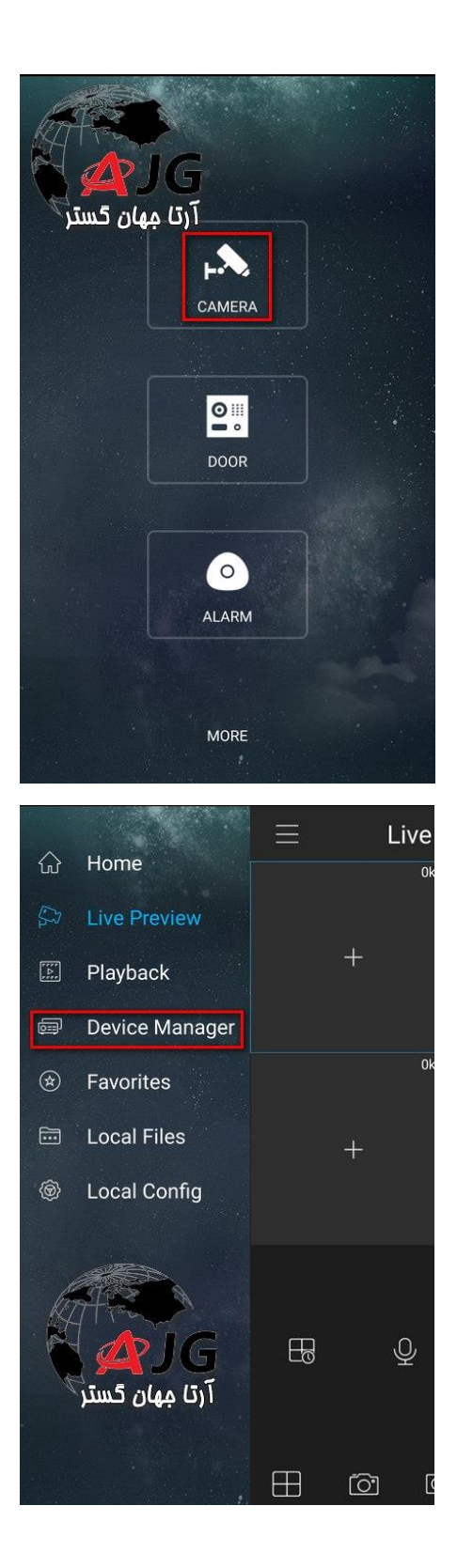

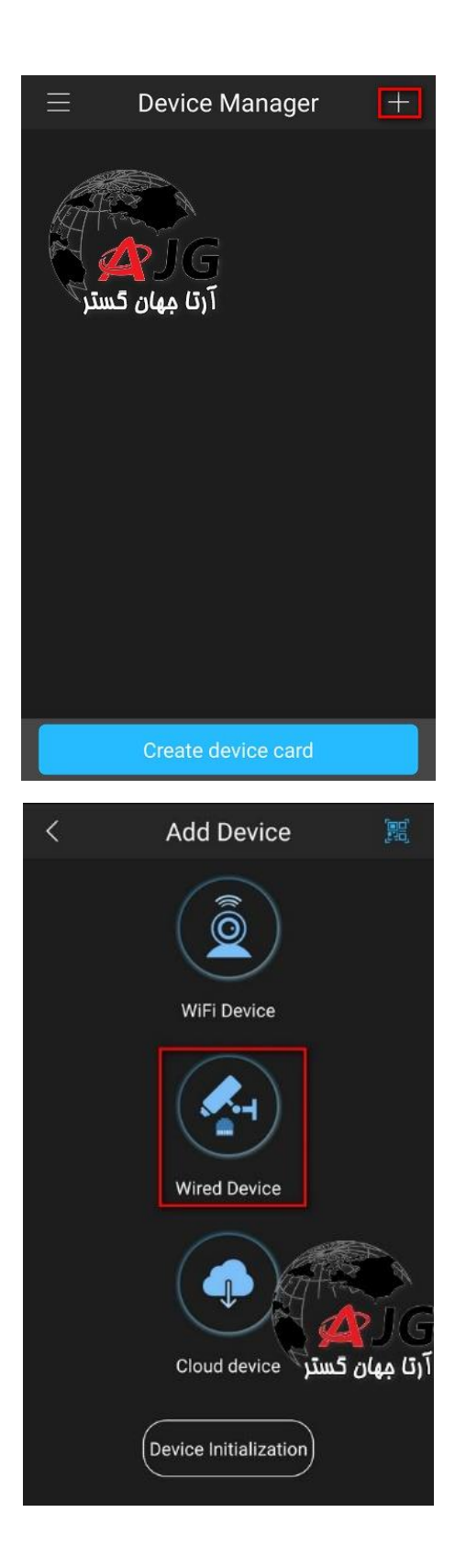

در قسمت بعد نوع ارتباط را انتخاب میکنید در صورت استفاده از IP ولید گزینه IP/Domain و در ورت استفاده از سرویس ابری گزینه P2P را انتخاب کنید

| <     | Wired                              | d Connec        | tion          |  |
|-------|------------------------------------|-----------------|---------------|--|
|       | e adding device<br>evice to ensure | e, please inser | Ethernet cabl |  |
| P2P   |                                    |                 |               |  |
| IP/Do | main                               |                 |               |  |
| Quick | DDNS                               |                 |               |  |
| Dahua | a DDNS                             |                 |               |  |
|       | میان گست                           | G<br>5)Ĩ        |               |  |

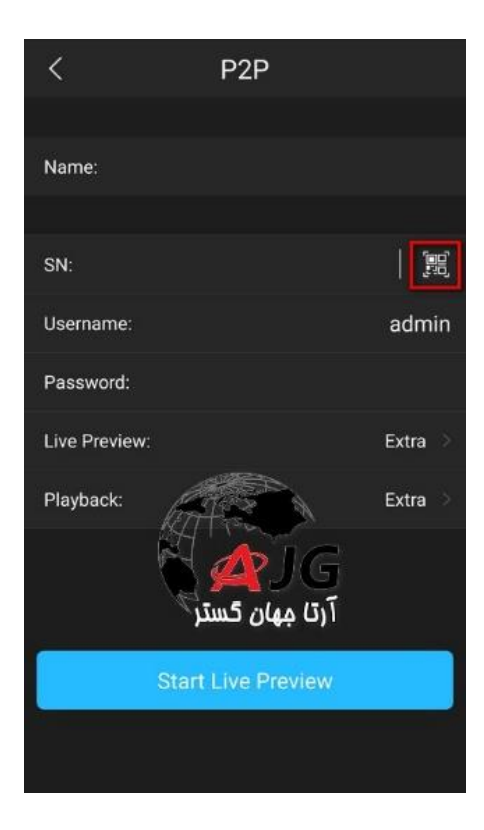

با استفاده از دوربین گوشی بارکد را اسکن کنید

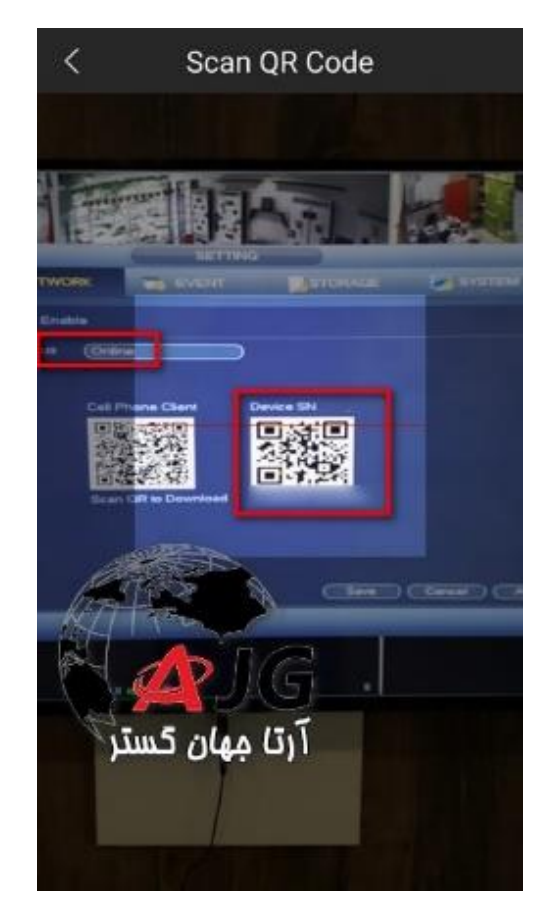

نام کاربری و رمز عبور را وارد یک نام برای اتصال انتخاب می کنیم! و گزینه Start Live Preview را کلیک میکنیم

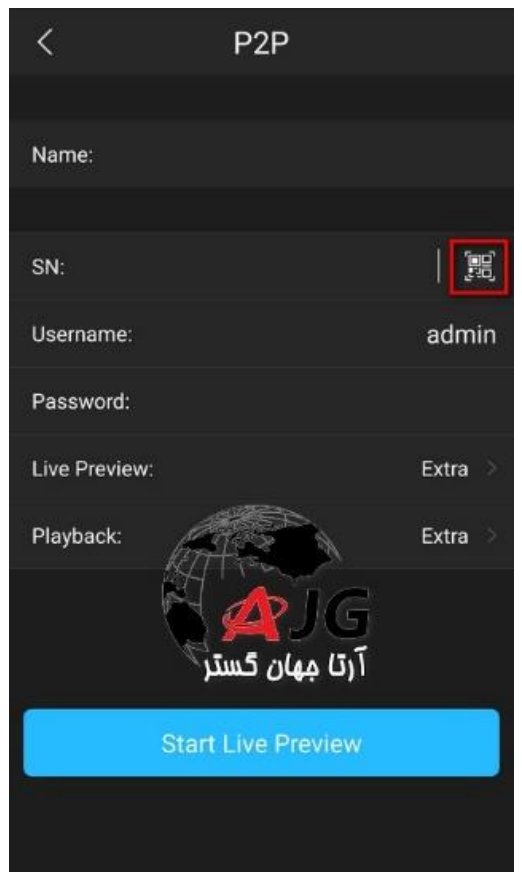

تمام شد در این مرحله شما باید بتوانید تصویر دورین ها را ببنید

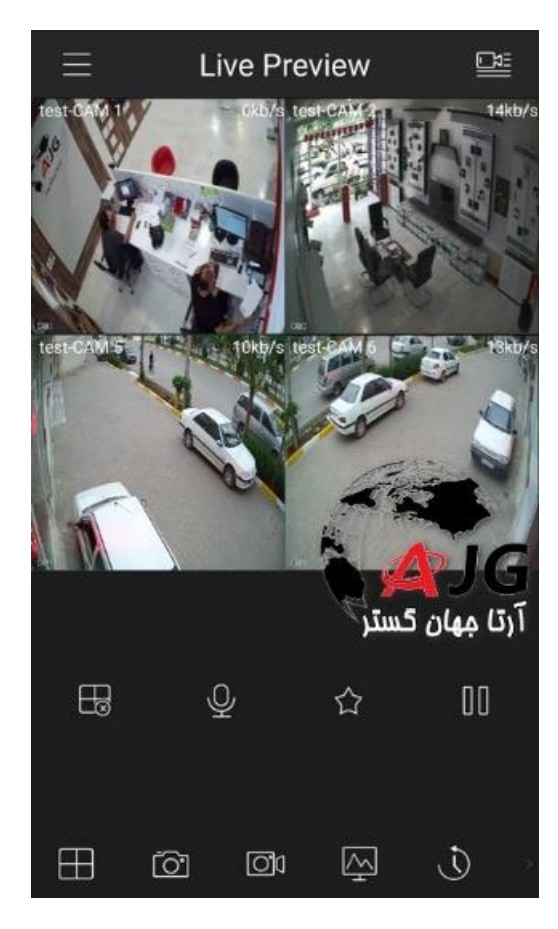

در هر بار اجرای مجدد برنامه با لمس + و انتخاب کانال مورد نظر تصاویر را ببینید

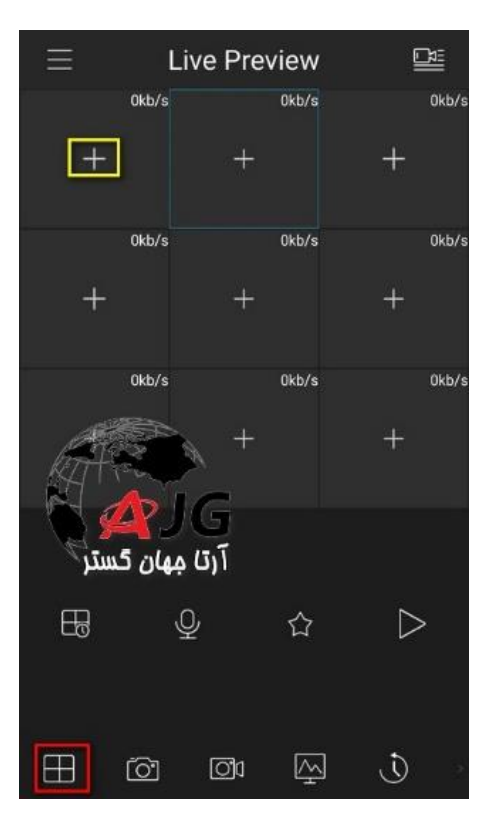

| <    | Device List          |
|------|----------------------|
| Favo | brites               |
| Dev  | ice                  |
|      | test                 |
|      | 0Channel-0           |
|      | 0Channel-1           |
|      | CAM 1                |
|      | CAM 2                |
|      | CAM 3                |
|      | آرتا جهان گستر CAM 4 |
|      | CAM 5                |
| _    | CAM 6                |
|      | Add Device           |

با چرخاندن گوشی بصورت افقی (در صورت فعال بدن این قابلیت در گوشی)می توانید تصاویر را بصورت افقی ببنید

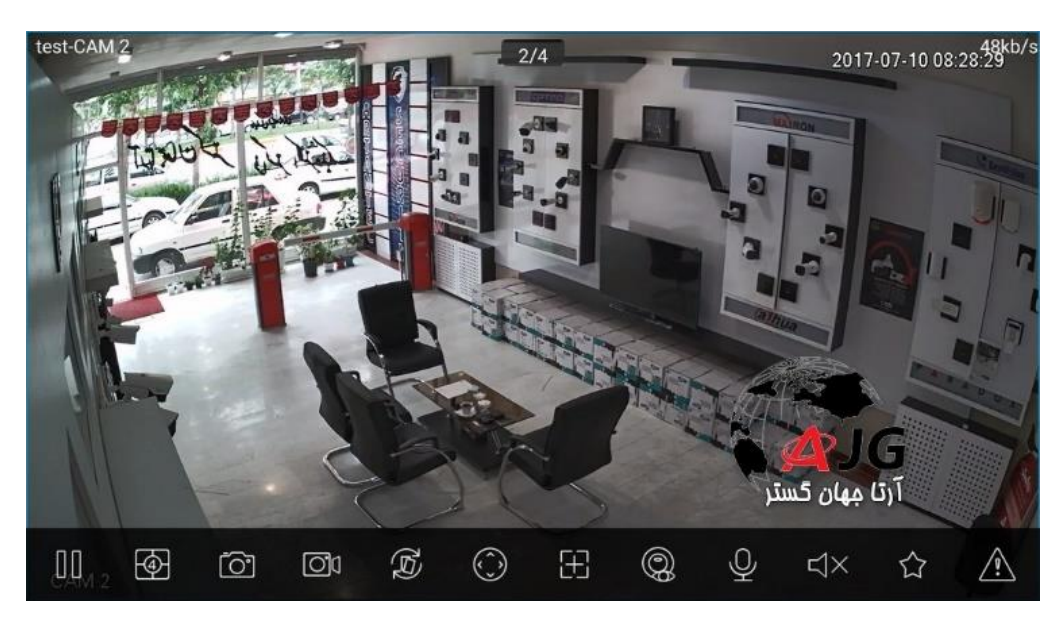

برای باز پخش تصاویر ضبط شده از گزینه Playback استفاده میکنیم

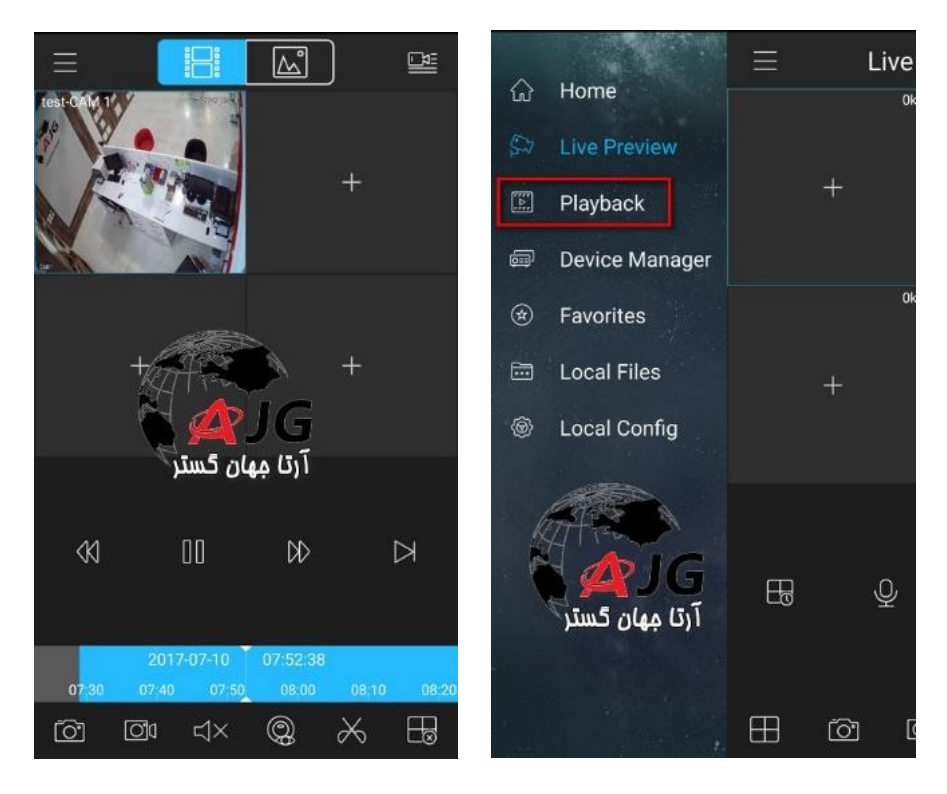

| < Device List           | $\equiv$       | Live Pr                                                                                                    | eview     |       |
|-------------------------|----------------|----------------------------------------------------------------------------------------------------|-----------|-------|
| Favorites               | test-0chan     | nel 0 47kb/s                                                                                                    |           | 0kb/s |
| Device                  | 1              |                                                                                                    |           |       |
| ∼ test                  |                | 12 10 12 11                                                                                                    |           | t     |
| 0Channel-0              |                |                                                                                                    |           |       |
| 0Channel-1              |                | 0kb/s                                                                                                    | P.        | 0kb/s |
| CAM 1                   |                | +                                                                                                    |           | +     |
| CAM 2                   |                | کم کی کہ کا کہ کا کہ کا کہ کا کہ کا کہ کا کہ کا کہ کا کہ کا کہ کا کہ کا کہ کا کہ کا کہ کا کہ کہ کہ کہ کہ کہ کہ ک | آرتا مهار |       |
| САМ З 🐚 🙅 Ј 🤤           |                |                                                                                                    |           |       |
| آرتا مهان گستر<br>CAM 4 |                |                                                                                                    |           |       |
| CAM 5                   | ⊞              | Ŷ                                                                                                    | 合         | 00    |
| CAM 6                   |                |                                                                                                    |           |       |
| Add Device              | $\blacksquare$ | ( <u>)</u>                                                                                                    | Ş         | D o   |

امکان استفاده از قابلیت کانال صفر مانند تصویر زیر

افزایش کیفیت تصاویر با ابزار تصویر زیر ( باعث کاهش روان بودن تصاویر می شود)

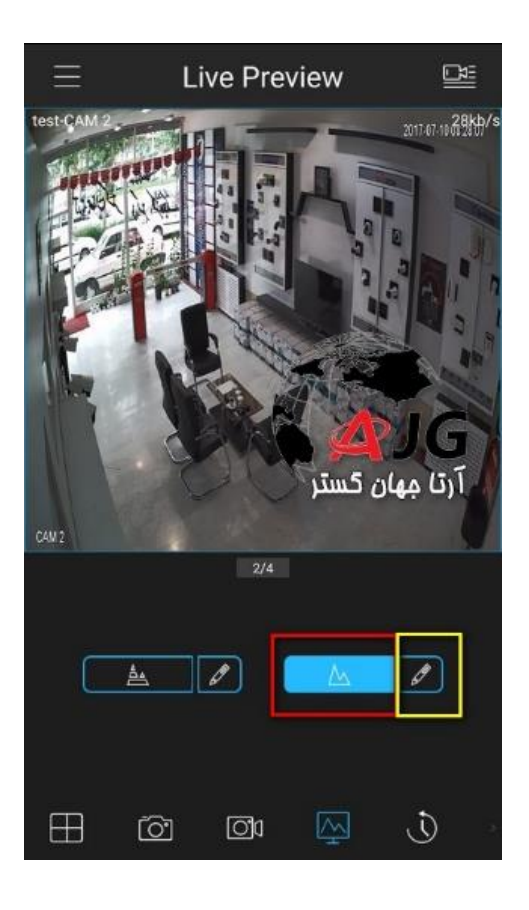

| نىكل ھا                                                | توضيحات ش         |
|--------------------------------------------------------|-------------------|
| 1/4/9/16 تقسيم پنجره جهت نمايش تصوير.                  |                   |
| باز کردن همه پنجره ها و بستن همه آنها به شکل<br>همزمان |                   |
| گروه های مورد علاقه.                                   | 公                 |
| عکس برداری از پنجره انتخاب شده.                        | Ô                 |
| شروع / توقف ضبط ازپنجره انتخاب شده.                    | 0X                |
| شروع / توقف پخش در بازپخش.                             |                   |
| باز یا بسته - کنترل PTZ                                | $\bigcirc$        |
| باز / بسته - پنل پارامتر                               |                   |
| باز/. نزدیک پنل زنگ هشدار                              | <u> </u>          |
| حالت صدا و بی صدا                                      | $\langle \rangle$ |
| شروع / توقف صدای دو طرفه                               | \$<br>\$          |
| باز / بسته پنل پارامتر ها.                             | <u>@</u> @        |
| چشم ماهی                                               | 0                 |

توضيمات ابزار های برنامه

## حالت پیکربندی جریان

هنگام پخش زنده یک پنجره انتخاب کنید و بر روی دکمه 👰 کلیک کنید. پنل پیکربندی حالت جریان را برای دوربین انتخاب شده فعال کنید.

شما می توانید حالت پخش را با توجه به سرعت ( اینترنت یا شبکه داخلی ) و ترافیک شبکه خود انتخاب نمایید.

| لل ها                                               | توضيحات شک |
|-----------------------------------------------------|------------|
| حالت کیفیت پایین جهت مصرف کم پهنای باند<br>شبکه     |            |
| حالت واضح جدید دید بهتر و اشغال فضای زیاد<br>شبکه . | $\square$  |
| پارامتر های سفارشی برای هر حالت.                    | Ø          |

بر روی دکمه پخش زنده کلیک کنید. سپس کنترل پنل PTZ ۞ برای دوربین را فعال کنید.

**PTZ:**برای تغییر موقعیت یا زوم + و - می توانید از عملیات PTZ استفاده کنید.

| کل ها       | توضيحات ش |
|-------------|-----------|
| زوم + /     | Ð         |
| کنترل فضوح. | E         |
| کنترل نور   |           |